Section ムービーメーカーを入手しよう 05

本書では、無料でダウンロードできるビデオ編集ソフト「Windows ムービーメー カー」(以下、ムービーメーカー)を使用して作品を制作します。ここではパソコンに ムービーメーカーをダウンロードする方法を紹介します。

## ムービーメーカーを入手するまでの手順

Windows ムービーメーカーは、Windows のウェブページから無料でダウンロードして使う ことができます。手順は次の通りです。

- (1) Microsoft のムービーメーカーダウンロードページを表示します。
- (2) ムービーメーカーをダウンロードします。
- (3) ダウンロードしたムービーメーカーをパソコンにインストールします。
- (4) ムービーメーカーを起動します。
- (5) 規約に同意します。

順を追って説明していきます。説明は Windows10 で行います。その他のバージョンにつき ましては Microsoft のウェブサイトでご確認ください。

## (1) Microsoftの [Windows Essential] のページを表示

ブラウザを起動します。

② Microsoftの「Windows Essential」のページを表示します。URL は下記の通りです。
 https://support.microsoft.com/ja-jp/help/18614/windows-essentials
 必要に応じてヘルプを読み、「ダウンロードオプション」をクリックします。

| Windows Essentials                                                         | □ 電子メール 品 印刷                        |
|----------------------------------------------------------------------------|-------------------------------------|
| Windows Essentials をダウンロードする                                               |                                     |
|                                                                            | senger, Writer, OneDriveなど, Windows |
| Windows Live メール、ムービー メーカー、フォト ギャラリー、Mess<br>の優れた無料ブログラムを利用してさまざまなことができます。 | 5                                   |

## (2) ムービーメーカーをダウンロードする

① [今すぐダウンロード] をクリックすると、「wlsetup-web.exe を実行または保存しますか?」というメッセージが表示されます。

② [保存] ボタンをクリックします。

| Windows Essentials をダウンロード 🛛 電子メール<br>する 🖧 印刷                                                                                                    |  |  |
|----------------------------------------------------------------------------------------------------|--|--|
| Windows の無料プログラムを活用する<br>今すぐダウンロード<br>システムの必要条件を表示する                                                                                                    |  |  |
| Windows Essentials 2012 は、写真やビデオの整理と編集、メールの管理、ブログ投稿の作成、ファイルの同期<br>に役立つ無償ブログラムをまとめたものです。インストールするプログラムを選択することも、すべてをインストー<br>ルすることもできます。Windows Essentials 2012 は、Windows 7、Windows 8、Windows 8.1、および<br>Windows 10 でご利用になれます。Windows Essentials には、次のプログラムが含まれています。 |  |  |
| ・フォトギャラリー。写真の整理、編集、および公開に必要なすべての機能が揃っています。<br>wl.dlservice.microsoft.com から wlsetup-web.exe (1.17 MB) を実行または保存しますか? ×  実行(R) 保存(S) ▼ キャンセル(C)                                                                                                    |  |  |

## (3) ムービーメーカーをパソコンにインストールする

 ①「ムービーメーカーのインストーラー」のダウンロードが完了し、「ダウンロードが完了し ました」と表示されるので、「フォルダーを開く」ボタンをクリックし、アプリケーション
 【wlsetup-web】を確認してください。【wlsetup-web】をクリックして開きます。

②「ユーザーアカウント制御」の通知画面が表示されます。

[はい] をクリックします。

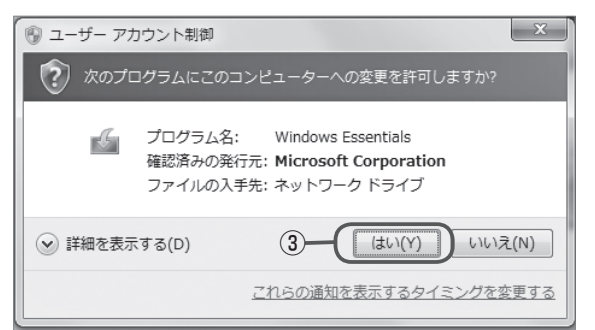

「ユーザーアカウント制御」とは、Windowsのセキュ リティ機能の1つです。パソコンへ重要な変更が行わ れる際に、ユーザーの許可などが求められます。この 機能によって悪意のあるプログラムや管理者権限のな いアカウントがパソコンに変更を加えることを防ぐこ とができます。